# Jamf School 設定 Shared iPad

| 🗯 Safari 檔案 編輯 顯示方式                                             | 1、 瀏覽記錄 書籤 視窗 🗆                                                | 輔助說明                                                                                                    |                                                                                                    | < 🗎 🗢 🗉                                                                                              | 8)  令  2  3月28日 週一下午4:23              |
|-----------------------------------------------------------------|----------------------------------------------------------------|----------------------------------------------------------------------------------------------------|----------------------------------------------------------------------------------------------------|----------------------------------------------------------------------------------------------------|---------------------------------------|
| ••• • • • • •                                                   | <b>0</b> + <b>0</b>                                            | •                                                                                                    | ttctedu.jamfcloud.com                                                                                       |                                                                                                    |                                       |
| <b>™ jamf</b> SCHOOL                                            |                                                                |                                                                                                    |                                                                                                    | Taitung Ed                                                                                           | ucation Center 🗸 🗘 🏳                  |
| 808 Dashboard                                                   | Dashboard                                                      |                                                                                                    |                                                                                                    |                                                                                                    | Jamf School / Dashboard               |
| Devices ^                                                       | 1                                                              |                                                                                                    | Releas                                                                                                    | ses                                                                                                  | ø                                     |
| Devices<br>Trash<br>Updates<br>Device Groups                    | *                                                              | 28-03-2022: Latest Jamf School<br>11-05-2021: Latest iOS app rele<br>12-11-2020: Release 9.1.0 Comp<br>22-09-2020: Release 9.0.0 Comp | release: 10.2.1<br>ase: 9.2.2<br>patibility with macOS 11<br>patibility with iOS, IPadOS, tvOS, and watchOS |                                                                                                    |                                       |
| Enroll Device(s)<br>Placeholders<br>Automated Device Enrollment | 2 Synchro                                                      | nize Now                                                                                                    | Volume Purc<br>Automated Do                                                                                 | Synchronization status<br>hasing 0 user(s) and 89 app(s) syncl<br>wice Enrollment: 2010 placeholder( | ()<br>s) updated                      |
| 온 Users 🗸 🗸                                                     |                                                                |                                                                                                    |                                                                                                    |                                                                                                    |                                       |
| 🛱 Classes                                                       | School@Home                                                    |                                                                                                    |                                                                                                    |                                                                                                    |                                       |
| 🔗 Incidents                                                     | We released several Jamf Scho<br>communication tools for teach | ool features to help move into a vir<br>ners and students. Read the release                                                           | tual learning environment, including watchOS co<br>e notes for more information.                            | mpatibility for Jamf Parent, share                                                                   | lesson functionality for teachers and |
| 🔁 Profiles 🗸 🗸                                                  |                                                                | 2000                                                                                                    |                                                                                                    |                                                                                                    | 2457                                  |
| S Apps V                                                        |                                                                | Z009<br>MANAGED D                                                                                                    | EVICES                                                                                                    | <u>e</u>                                                                                             | USERS                                 |
| 🕒 Documents 🗸                                                   | <u>K</u>                                                       | 0 open / 0<br>INCIDEN                                                                                                    | closed<br>TS                                                                                                |                                                                                                    | 2009<br>RECURRING LICENSES            |
|                                                                 | 🧐 📰 🧭 🧿 💿                                                      | 28 🔝 💋 ブ 🛅                                                                                                    | 🔙 🏹 📒 🎯 😔 🏭 🛛                                                                                               |                                                                                                    |                                       |

1. 點選 Devices 並點擊 Automated Device Enrollment

## 2. 在搜尋欄位輸入指定裝置的序號

| Ś           | Safari 檔案                                                                                 | 編輯      | 顯示方式 | 瀏覽     | 記錄    | 書籤                                                  | 視窗 東                             | 甫助說明                    |            |                               |                                      |               | < 🖽 🗢        | <b>16</b> ?      | 🗟 🔕 3月28日 🕯     | 置一下午4:23 |
|-------------|-------------------------------------------------------------------------------------------|---------|------|--------|-------|-----------------------------------------------------|----------------------------------|-------------------------|------------|-------------------------------|--------------------------------------|---------------|--------------|------------------|-----------------|----------|
| •           | • • •                                                                                     |         |      |        | ٥     |                                                     | 0                                |                         | 🔒 ttcte    | edu.jamfcloud.com             |                                      |               |              |                  |                 |          |
| 24          | jamf SCHC                                                                                 | DOL     |      |        |       |                                                     |                                  |                         |            |                               |                                      |               | Taitung      | g Education Cer  | nter v 🗘        | 8 P      |
| 888         | Bashboard Automated Device Enrollment Jamf School / Devices / Automated Device Enrollment |         |      |        |       |                                                     |                                  |                         |            |                               |                                      |               |              |                  |                 |          |
| ₽           | Devices                                                                                   |         | ^    | Filter |       |                                                     |                                  |                         |            |                               |                                      |               |              |                  |                 | ~        |
|             |                                                                                           |         |      |        |       |                                                     |                                  |                         |            |                               |                                      |               |              |                  |                 |          |
|             |                                                                                           |         |      | Auto   | mated | l Device                                            | Enrollme                         | ent                     |            |                               |                                      |               | C 📽 Autom    | ated Device Enro | llment Profiles | Export   |
|             | dates                                                                                     |         |      | Nones  |       |                                                     | ome items                        | to perform bulk actions |            |                               |                                      |               |              |                  |                 |          |
|             |                                                                                           |         |      |        |       |                                                     |                                  | to perform balk actions |            |                               |                                      |               |              | _                |                 | _        |
|             |                                                                                           |         |      | 25     | \$ re | cords per                                           | r page                           |                         |            |                               |                                      |               |              | Search:          |                 |          |
|             |                                                                                           |         |      |        |       |                                                     |                                  |                         |            |                               |                                      |               |              |                  |                 |          |
| Au          | tomated Device                                                                            | Enrollm | ent  |        |       | Mode                                                | 21                               | 🔶 Serialnumber 📥        | Location 🗄 | Status 🔶                      | Profile  🍦                           | Device Name 🗄 | Asset Tag  🍦 | Owner 🔅          | Member of       | ÷        |
|             | Users<br>Classes                                                                          |         | ~    |        | ſ     | iPad (9t<br>Genera<br>SPACE (<br>2022/1)<br>1:04:17 | th<br>ition)<br>GRAY<br>/22 下午   | C02P44DJFM              | 龍田國小       | Profile assigned<br>2022/3/24 | Default DEP<br>Profile 22-<br>Nov-21 | Do Not Change |              | 1 Ltps           |                 | 1        |
|             | Incidents                                                                                 |         |      |        |       | iPad (9t                                            | th                               |                         |            |                               |                                      |               |              |                  |                 |          |
|             | Profiles                                                                                  |         | ~    |        |       | Genera<br>SPACE (<br>2022/1)<br>1:04:17             | i <b>tion)</b><br>GRAY<br>/22 下午 | C060061R4R              | 綠島國中       | Profile assigned<br>2022/3/24 | Default DEP<br>Profile 22-<br>Nov-21 | Do Not Change |              | 1 Ldjh           |                 | /        |
| )<br>1<br>1 | Apps<br>Documents<br>Wallpapers                                                           |         | ~    |        |       | iPad (9t<br>Genera<br>SPACE (<br>2022/1)<br>1:04:18 | th<br>ition)<br>GRAY<br>/22 下午   | C16412HM2N              | 大武國中       | Profile assigned<br>2022/3/24 | Default DEP<br>Profile 22-<br>Nov-21 | Do Not Change |              | 1 Twjh           |                 | 1        |
|             |                                                                                           |         |      |        |       | iPad (9t                                            | th                               |                         |            |                               |                                      |               |              |                  |                 |          |
|             |                                                                                           |         |      |        |       | 2 🤇                                                 | 0                                | 28 📶 💋 🔵                | / 🛅 层      | 🚽 든 🖉                         | 🔊 💽                                  | 🔊   💽         | 0 0          |                  | . 66            | 2.       |

### 3. 勾選指定裝置並點擊上方的 Assign profile

| 🔹 Safari 檔案 編輯 顯示方:         | 弌 瀏覽記錄 書籤 視窗 輔助說明                            |                                          |                                          | 〈 注 🗳 📧 🔶                     | 🗟 💿 3月28日 週一 下午4:24                  |
|-----------------------------|----------------------------------------------|------------------------------------------|------------------------------------------|-------------------------------|--------------------------------------|
| •••                         | <b>◎</b> ♥ <b>●</b>                          | 🔒 ttctedu.jamfcloud.                     | com C                                    |                               |                                      |
| <b>⊒ jamf</b> SCHOOL        |                                              |                                          |                                          | Taitung Education Cer         | nter∨ Q & P                          |
| 888 Dashboard               | Automated Device Enrol                       | lment                                    |                                          | Jamf School 7 D               | evices / Automated Device Enrollment |
| Devices ^                   | Filter                                       |                                          |                                          |                               | ~                                    |
| Devices                     |                                              |                                          |                                          |                               |                                      |
| Trash                       | Automated Device Enrollment                  |                                          |                                          | C Automated Device Enro       | llment Profiles 🕞 Export             |
| Updates 💷                   | With 1 selected: Assign profile Unas         | sign profile Assign group Unassign group | Unassign owner Copy name from o          | device Move to location Assig | n perpetual license                  |
| Device Groups               | Disown device (Automated Device Enrolli      | ment)                                    |                                          |                               |                                      |
| Enroll Device(s)            |                                              |                                          |                                          |                               |                                      |
| Placeholders                | 25 🛊 records per page                        |                                          |                                          | Search:                       | C2G2H7RWDH                           |
| Automated Device Enrollment |                                              |                                          |                                          |                               |                                      |
| 윤 Users 🗸 🗸                 | Model 🔅 :                                    | Serialnumber A Location 🖗 Status         | Profile                                  | Asset Tag 🍦 Owner 🍦           | Member of 🔶                          |
| 🛱 Classes                   | IPad (9th<br>Generation)<br>SPACE GRAY C:    | 2G2H7RWDH 富山國小 2022/2/2                  | Default DEP<br>Profile 22- Do Not Change |                               | 1                                    |
| 🔗 Incidents                 | 2022/1/21 下午<br>12:36:00                     | Re O Re Ref and An                       | Nov-21                                   |                               |                                      |
| 🕃 Profiles 🗸 🗸              | Showing 1 to 1 of 1 entries (filtered from 2 | 010 total entries) 1 row selected        |                                          |                               | Previous 1 Next                      |
| 😂 Apps 🗸 🗸                  |                                              |                                          |                                          |                               |                                      |
| 🕒 Documents 🗸 🗸             |                                              |                                          |                                          |                               |                                      |
| 🕞 Wallpapers                |                                              |                                          |                                          |                               |                                      |
|                             |                                              |                                          |                                          |                               |                                      |
|                             | 😫 🔝 🥥 💿 🧟 🐯                                  | 🔝 💋 🎵 🗀 🔜 🍕 📒                            | I 🎯 🔛 👬 🛛 🗖 💽                            |                               | -                                    |

4. 下拉式選單選擇 DEP for Shared iPad 並點擊 Save

| 🗯 Safari 檔案 編輯 顯示] | 方式 瀏覽記錄 書籤 視窗                                          | 輔助說明                                                               | < 題 🗳 🔊 🗢 😂 🌖 3月28日週一下午4:25                     |
|--------------------|--------------------------------------------------------|--------------------------------------------------------------------|-------------------------------------------------|
| ••• • • • • •      | <b>0</b> + 0                                           | € ttctedu.jamfcloud.com Ĉ                                          |                                                 |
| 🛂 jamf SCHOOL      |                                                        | Assign profile X                                                   | Taitung Education Center 〜 🎝 🙎 🏳                |
|                    | Automated Dev                                          | Select the profile you want to assign to the selected device(s)    |                                                 |
|                    | Filter                                                 |                                                                    | · · · · · · · · · · · · · · · · · · ·           |
|                    |                                                        | Profile<br>V - Select a profile -<br>Default DEP Profile 22-Nov-21 |                                                 |
|                    | Automated Device Enr                                   | User name                                                          | C Automated Device Enrollment Profiles Export   |
|                    | With 1 selected: Assign p                              | Carol Save                                                         | evice Move to location Assign perpetual license |
|                    | Disown device (Automate                                |                                                                    |                                                 |
|                    | 25 ¢ records per page                                  |                                                                    |                                                 |
|                    |                                                        |                                                                    |                                                 |
|                    | Model                                                  | 🕴 Serialnumber 🀐 Location 🗄 Status 🔅 Profile 🔅 Device Name 🗄       | Asset Tag 🝦 Owner 🔶 Member of 🔶                 |
|                    |                                                        |                                                                    |                                                 |
|                    | Generation)<br>SPACE GRAY<br>2022/1/21 Te <sup>2</sup> | + C2G2H7RWDH 富山屋小 2022/3/24 Default DEP<br>中の16 22- Do Not Change  | · · · .                                         |
|                    | 12:36:00                                               |                                                                    |                                                 |
|                    | Showing 1 to 1 of 1 entries (fil                       | tered from 2,010 total entries) 1 row selected                     |                                                 |
|                    |                                                        |                                                                    |                                                 |
|                    |                                                        |                                                                    |                                                 |
|                    |                                                        |                                                                    |                                                 |
|                    |                                                        |                                                                    |                                                 |
|                    | Čė 📻 💫 🧿 🥷                                             | 28 III 💋 💋 🗔 🖼 🏹 📒 🖾 🌱 👯   🍐   🧕                                   |                                                 |

5. 設定完成可看到裝置的 Profile 欄位內容為 DEP for Shared iPad

| 🗯 Safari 檔案 編輯 顯示方          | 式 瀏覽記錄 書籤 視窗 輔助說明                                      |                                 | < 🖽 🕻                             | 🎗 🕵 🗢 😫 🔕 3月28日週一下午4:25                                                     |
|-----------------------------|--------------------------------------------------------|---------------------------------|-----------------------------------|-----------------------------------------------------------------------------|
| ••• • • •                   | <b>0</b> + <b>0</b>                                    | 🔒 ttctedu.jamfcloud.com         |                                   |                                                                             |
| 🛂 jamf SCHOOL               |                                                        |                                 | Taitur                            | Automated Device Enrollment<br>Assigned 1 device(s) to the selected profile |
| 888 Dashboard               | Automated Device Enrolln                               | ment                            |                                   | Jamf School / Devices / Automated Device Enrollment                         |
| Devices ^                   | Filter                                                 |                                 |                                   | ~                                                                           |
| Devices                     |                                                        |                                 |                                   |                                                                             |
| Trash                       | Automated Device Enrollment                            |                                 | C 🕫 Autor                         | nated Device Enrollment Profiles 🕞 Export                                   |
| Updates 🤨                   | None selected, select some items to perform            | n bulk actions                  |                                   |                                                                             |
| Device Groups               |                                                        |                                 |                                   |                                                                             |
| Enroll Device(s)            | 25 🛊 records per page                                  |                                 |                                   | Search: C2G2H7RWDH                                                          |
| Placeholders                |                                                        |                                 |                                   |                                                                             |
| Automated Device Enrollment | Model 🤤 Ser                                            | erialnumber Cocation 🖗 Status 🤅 | Profile 💡 Device Name 🏺 Asset Tag | Owner      Member of                                                        |
| 완 Users · · ·               | iPad (9th<br>Generation)<br>SPACE GRAY<br>2022/1/21 下午 | 52H7RWDH 富山國小 2022/3/28         | DEP for Do Not Change -           | ~                                                                           |
| 🔗 Incidents                 | 12:30:00                                               |                                 |                                   |                                                                             |
| 😪 Profiles 🗸 🗸              | Showing 1 to 1 of 1 entries (filtered from 2,0         | 010 total entries)              |                                   | Previous 1 Next                                                             |
| 😂 Apps 🗸 🗸                  |                                                        |                                 |                                   |                                                                             |
| 🗅 Documents 🗸 🗸             |                                                        |                                 |                                   |                                                                             |
| 🕞 Wallpapers                |                                                        |                                 |                                   |                                                                             |
|                             |                                                        |                                 |                                   |                                                                             |
|                             | 😫 🔝 🥥 💿 🗟 🖥                                            | 📶 💋 🅖 🛅 🔜 🍕 📒 🎯                 | 🦉 🥶 ၊ 💽 👘 👘                       |                                                                             |

接下來做清除並重置裝置的動作以使裝置啟用該 Profile 檔案

(可以手動重置裝置或是使用 Jamf School 來執行)

1. 點擊左側欄位的 Devices

| 🗯 Safari 檔案 編輯 顯示                             | 方式 瀏覽記錄 書籤 視                                                | 窗 輔助說明                                |                                                                    | < 🖪 😋                     | 💼 穼 😭 🜖 3月28日週一下午4:45                               |
|-----------------------------------------------|-------------------------------------------------------------|---------------------------------------|--------------------------------------------------------------------|---------------------------|-----------------------------------------------------|
| ••• • • •                                     | o 🕈 🛛                                                       | e tt                                  | ctedu.jamfcloud.com                                                |                           |                                                     |
| 🔰 jamf SCHOOL                                 |                                                             |                                       |                                                                    | Taitung                   | Education Center 🗸 🗘 🏳                              |
| 000 Dashboard                                 | Automated De                                                | vice Enrollment                       |                                                                    |                           | Jamf School / Devices / Automated Device Enrollment |
|                                               | Filter                                                      |                                       |                                                                    |                           | ~                                                   |
| Devices                                       |                                                             |                                       |                                                                    |                           |                                                     |
| Trash                                         | Automated Device Er                                         | nrollment                             |                                                                    | 😂 🛛 🕫 Automa              | ited Device Enrollment Profiles 🕞 Export            |
| Updates (919)                                 | None selected, select som                                   | e items to perform bulk actions       |                                                                    |                           |                                                     |
|                                               |                                                             |                                       |                                                                    |                           |                                                     |
|                                               | 25 \$ records per pa                                        | age                                   |                                                                    |                           | Search: C2G2H7RWDH                                  |
|                                               |                                                             |                                       |                                                                    |                           |                                                     |
| Automated Device Enrollment                   | Model                                                       | Serialnumber A Location               | Status 🔶 Profile 🕀                                                 | Device Name 🕴 Asset Tag 🍦 | Owner 💠 Member of 🔶                                 |
| 원 Users · · · · · · · · · · · · · · · · · · · | iPad (9th<br>Generatio<br>SPACE GR<br>2022/1/21<br>12:36:00 | n)<br>AY<br>下午 C2G2H7RWDH 富山國小        | Profile assigned<br>2022/3/28 Default DEP<br>Profile 22-<br>Nov-21 | Do Not Change -           | ~                                                   |
| 🔗 Incidents                                   |                                                             |                                       |                                                                    |                           |                                                     |
| 🔁 Profiles 🗸 🗸                                | Showing 1 to 1 of 1 entrie                                  | s (filtered from 2,010 total entries) |                                                                    |                           | Previous 1 Next                                     |
| 😂 Apps 🗸 🗸                                    |                                                             |                                       |                                                                    |                           |                                                     |
| 🕒 Documents 🗸 🗸                               |                                                             |                                       |                                                                    |                           |                                                     |
| 🕞 Wallpapers                                  |                                                             |                                       |                                                                    |                           |                                                     |
|                                               | 🤹 🔝 ⊘ 🌀                                                     | 2 🕫 🔝 💋 ブ 🗀 🚅                         | 🛛 📒 🎯 😔 🕴                                                          | 🔊 💼 💿 💡                   |                                                     |

#### 2. 搜尋指定裝置並點選該裝置

| 🗯 Safari 檔案 編輯 顯示方:                             | 弌 瀏覽記錄 書籤 視窗 輔助說明                                              |                                                     | 〈 注                                                                          | 💭 📾 🗢 😫 🔕 3月28日週一下午4:46                   |
|-------------------------------------------------|----------------------------------------------------------------|-----------------------------------------------------|------------------------------------------------------------------------------|-------------------------------------------|
| │ ● ● ●                                         | <b>9 4 0</b>                                                   | 🔒 ttctedu.jamfcloud.com                             |                                                                              |                                           |
| <b>⊐ jamf</b> SCHOOL                            |                                                                |                                                     | Tait                                                                         | ung Education Center 〜 🗘 🙎 🏳              |
| 888 Dashboard                                   | Devices                                                        |                                                     |                                                                              | Jamf School / Devices                     |
| Devices ^                                       | There are <u>1255 devices</u> that haven't checked in for over | r 4 days and <b>255</b> unsupervised devices in you | ur organisation                                                              | ×                                         |
| Devices<br>Trash                                | Filter                                                         |                                                     |                                                                              | *                                         |
| Updates 💴                                       | Devices                                                        |                                                     |                                                                              | Enroll Device(s) Placeholder(s) D Evont   |
| Device Groups<br>Enroll Device(s)               | None selected, select some items to perform bulk actions       |                                                     |                                                                              |                                           |
| Placeholders<br>Automated Device Enrollment     | 25 ¢ records per page                                          |                                                     |                                                                              | 1 Search: C2G2H7RWDH                      |
| 윤 Users 🗸 🗸                                     | Name A Owner                                                   | ♦ Connected ♦ Location ♦                            | Region 🔶 Member Of                                                           | 🗘 Serial 🔶 Asset Tag 🔶 OS 🔶               |
| <ul><li>☐ Classes</li><li>Ø Incidents</li></ul> | Pad.C262H7RWDH 2po not cha                                     | ange 1 hour ago 富山國小                                | Not in a known<br>region Last connected<br>iPads, 全部的iPad,<br>ALL OF DEVICES | C2G2H7RWDH (05 15.2<br>(47.03 / 64<br>GB) |
| 🔁 Profiles 🗸 🗸                                  | Showing 1 to 1 of 1 entries (filtered from 2,009 total entries | 5)                                                  |                                                                              | Previous 1 Next                           |
| 😂 Apps 🗸 🗸                                      |                                                                |                                                     |                                                                              |                                           |
| 🗅 Documents 🗸 🗸                                 |                                                                |                                                     |                                                                              |                                           |
| 🕞 Wallpapers                                    |                                                                |                                                     |                                                                              |                                           |
|                                                 | 9 🖽 🧭 🍳 🔍 📆 🚺                                                  | 🗀 🚍 🏹 😑 🎯 😋 🕯                                       | 2 🔊 💼 💿 💡                                                                    | a . 0                                     |

3. 點選下方的 Wipe device 清除裝置

| 🗯 Safari 檔案 編輯 顯示]                                         | 方式 瀏覽記錄 書籤 視窗 輔助說明                                                                                                    |                                                                                                    |                                                                              | 〈 注 🔘 🖾 🤶 🖁    | 🗟 🔘 3月28日 週一 下午4:49 |
|------------------------------------------------------------|----------------------------------------------------------------------------------------------------|----------------------------------------------------------------------------------------------------|------------------------------------------------------------------------------|----------------|---------------------|
| ••• • • • •                                                | <b>(a) (4)</b>                                                                                                    | 🔒 ttctedu.jamfcloud.co                                                                                                    | m C                                                                          |                |                     |
| API 2.0 Documentation<br>Support ~ ●<br>License Management | Quick Actions            Clear Restrictions Password             Lick Device             Clear Teacher Restrictions             Clear Teacher Restrictions             Clear Teacher Restrictions             Clear Teacher Restrictions             Turn Bluetooth on/off             Turn Plansonal Hotppot couloff             Turn Data Reaming on/off             Turn Data Reaming on/off             Turn Data Reaming on/off             Turn Data Reaming on/off             Turn Data Reaming on/off             Turn Data Reaming on/off             Shutdown             Mupe Davice             Move to trash             Move to trash             Move to trash | Security<br>Passcode X<br>Court<br>Passcode Compliant ·<br>Data Protection X<br>iCloud & ITunes X<br>Idscupenabled X<br>Lastet backup n/a<br>Loggel in ITunes X<br>Store X<br>Online status<br>Last back-in 1 hour aj<br>Errollment date Fri Jan 21<br>Network Tethered ·<br>Time Zone Asia/Taip<br>Change | asscode<br>asscode<br>12:44:36 2022<br>sel<br>a Time Zone Set to Assu/Taiper |                | ARRA - +            |
| Version 10.2.1                                             |                                                                                                    |                                                                                                    |                                                                              |                |                     |
|                                                            | 9 🗄 🧭 📀 💿 🔝 🖊                                                                                                    | ) 🎵 🗀 🔜 🏹 📒 🎯                                                                                                    | 🦉 🥶   🔹 📼   🗖                                                                | • • • <b>*</b> |                     |

4. 勾選 Clear manual scoped apps & profiles 與 Clear activation lock as well 並點擊 Wipe Device

| 🔹 Safari 檔案 編輯 顯示方式 瀏覽記錄 書籤 視窗                | 輔助說明                                                                                                    | 🕻 題 💿 😡 🗢 😂 🔕 3月28日週一下午4:54                |
|-----------------------------------------------|----------------------------------------------------------------------------------------------------|--------------------------------------------|
| ••• • • • • • • • • • • • • • • • • •         | 🔒 ttctedu.jamfcloud.com                                                                                                    |                                            |
| Jamf SCHOOL                                   | Wipe Device                                                                                                    | Taitung Education Center 〜 ム 名 戸           |
| 833 Dashboard 🔶 363 / 2009 🍝 iPa              | This will completely wipe the device and reset it to factory defaults. This can not be undon<br>for you sure you want to continue? | e! Jamf School / Devices / IPad,C262H7RWDH |
| Devices A iPad,C2G                            | Wipe Options 1 I lear manual scoped apps & profiles                                                                                | ✔ Edit details                             |
| Devices IPad 9th G<br>iOS 15.2<br>Trash       | Do not allow Proximity Setup on the next reboot                                                                                    | proximate location                         |
| Updates (919)                                 | Can Wipe Device                                                                                                    | an, (based on IP Address)                  |
| Enroll Device(s)                              | Location Millingly<br>Enrollment Method Automated Device Enrollment                                                                |                                            |
| Placeholders SUpdates                         | Model IPad 9th Gen (Wi-Fi)<br>Serial C2G2H7RWDH                                                                                    |                                            |
| 온 Users · · · · · · · · · · · · · · · · · · · | OS Version IOS 15.2<br>Supervised                                                                                                  | ●地圖 法 <b>没</b> 观点                          |
| Classes  Classes  Analoge Apps                | Member of ALL OF DEVICES,Last connected iPads,<br>全部的Pad                                                                           |                                            |
| Incidents      User Installed Apps            | Current owner None<br>Charge 84%                                                                                                   |                                            |
| Profiles V Internal Apps                      | Available space 73% (47.03 GB / 64 GB)                                                                                             |                                            |
| Apps     Jamf School Teacher     Jocuments    | Asset Tag                                                                                                    |                                            |
| Wallpapers Content Licenses                   | Activation Lock                                                                                                    | Ощ                                         |
|                                               | Bypess code 3312R1-C9GZL-GUNN-19PV-FVCP-GNA3                                                                                       |                                            |

#### 5. 裝置重置完成

可由上方輸入 Apple ID 的帳號資料進行登入 或點擊右下方的訪客按鈕使用訪客模式

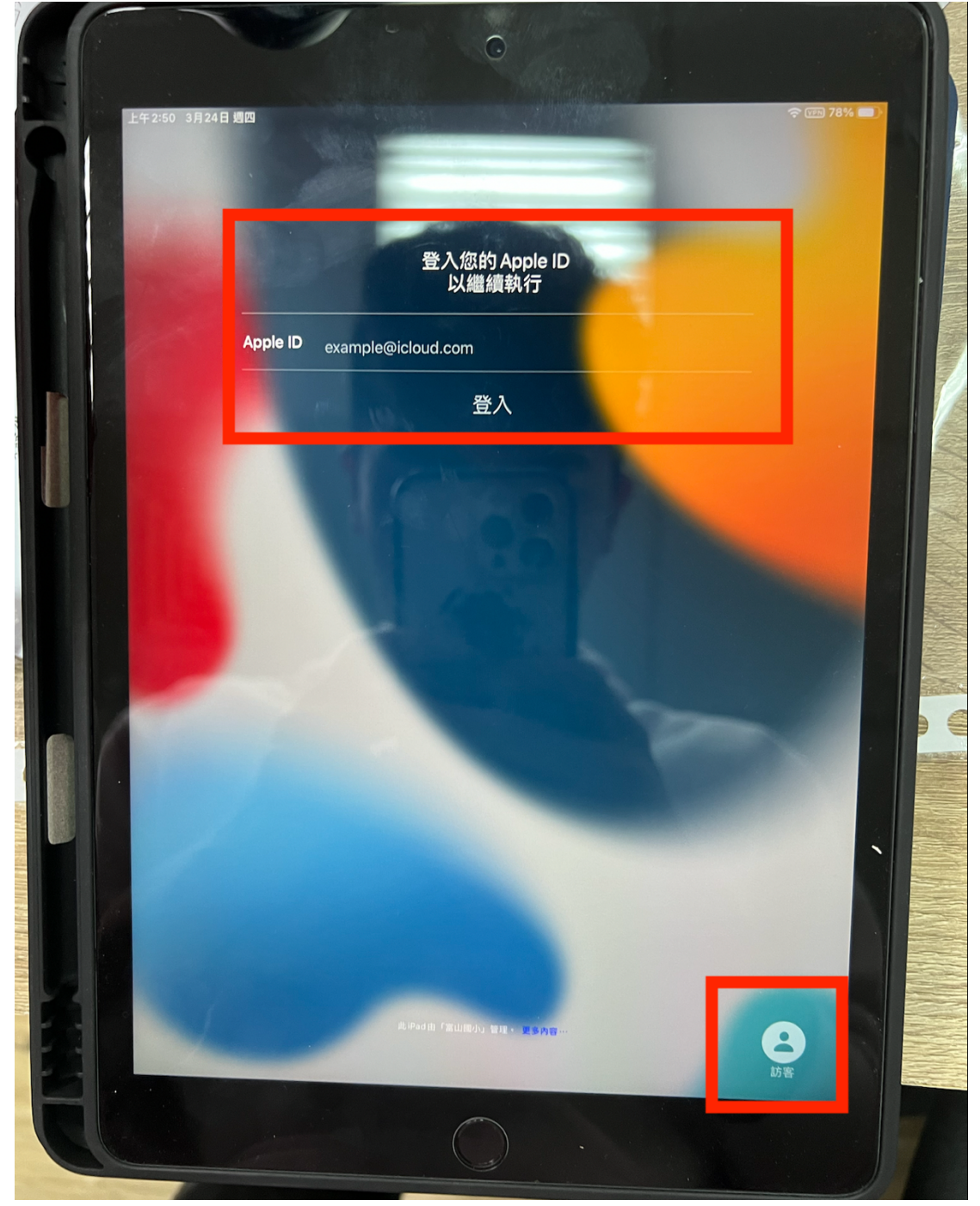